## Comment configurer les ressources par itération?

help.fracttal.com/hc/fr/articles/24946422001933-Comment-configurer-les-ressources-par-itération

Tout comme il est possible de définir des sous-tâches par itération, il est également possible de définir directement dans une liste de tâches les ressources à utiliser par itération.

Pour ajouter des ressources en fonction des itérations, il suffit d'ajouter une ressource à la liste des tâches de la manière habituelle.

Accédez au menu principal, puis au module "Tâches" et sélectionnez l'option "Plan de Tâches".

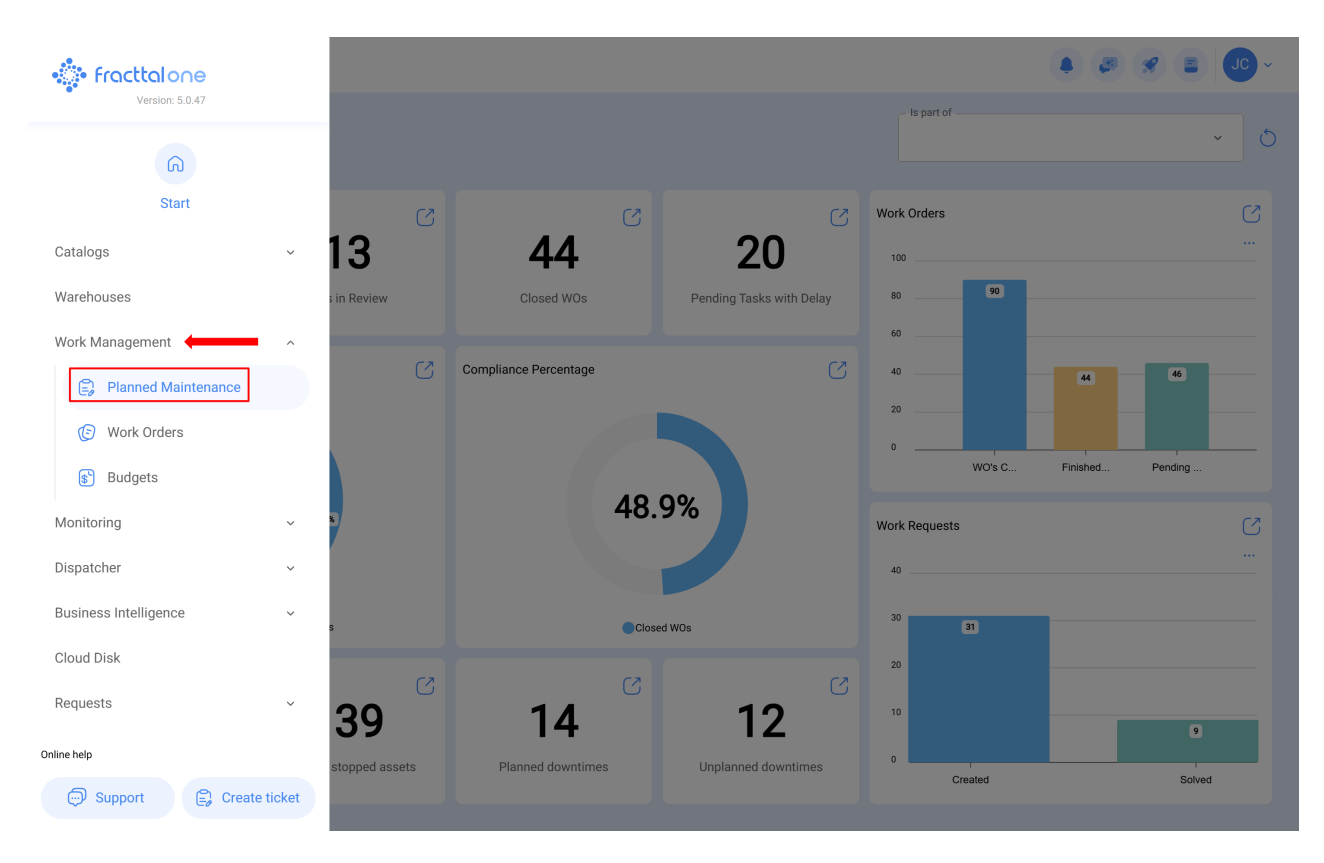

En visualisant la liste des plans dans votre base, identifiez et cliquez sur le plan de tâches que vous souhaitez modifier.

Work Management Planned Maintenance

🌲 🥔 🗶 🔳 🔳 🗸

|            |                                                                |              |               | 0 = 25                                                                 |
|------------|----------------------------------------------------------------|--------------|---------------|------------------------------------------------------------------------|
| $\bigcirc$ | Description                                                    | Linked Tasks | Linked Assets | Limit Acces to this location                                           |
| $\bigcirc$ | Protocolo R6451-60 Extintores CO2                              | 2            | 1             | // KENTUCKY/                                                           |
| 0          | Protocolo Sanitario Covid19 para mitigar el riesgo de contagio | 9            | 0             | //                                                                     |
| Ο          | Protocolo sanitário Covid19 para mitigar o risco de infecção   | 9            | 0             | // Fracttal Brasil - Projetos, educação e serviços/ Base Carlos Magno/ |
| 0          | PROTOCOLOS DE HS CLIMATIZACIONES                               | 1            | 1             | //                                                                     |
| Ο          | PROYECTO DE INSTALACIÓN CHILLER AGUA HELADA                    | 3            | 0             | //                                                                     |
| 0          | PROYECTO DE INSTALACIÓN CHILLER AGUA HELADA                    | 3            | 0             | //                                                                     |
| Ο          | prueba                                                         | 1            | 0             | //                                                                     |
| 0          | prueba                                                         | 0            | 0             | //                                                                     |
| Ο          | Prueba                                                         | 1            | 0             | // Fracttal/                                                           |
| 0          | PRUEBA                                                         | 2            | 1             | // Fracttal/                                                           |
| Ο          | prueba 1                                                       | 1            | 1             | // CENTRO COMERCIAL EL TESORO/                                         |
| 0          | PRUEBA 919202                                                  | 0            | 0             | //                                                                     |
| $\bigcirc$ | prueba análisis económico                                      | 1            | 0             | //                                                                     |
| She        | owing 1641 of 1724                                             |              |               | •                                                                      |
| ≡ v        | Vork Management<br>Janned Maintenance                          |              |               |                                                                        |

## Save ← prueba o = ≈ : 向 General Description Configured... Priority Estimated Duration Task type Group 1 Group 🖅 Task Plans ා ඵ prueba Yes PRUEBA 🤗 Assets Linked Medium 10mins Prueba Showing 1 of 1

Une fois la tâche sélectionnée, une barre latérale d'édition s'ouvrira, affichant les détails tels que les données générales, les sous-tâches, les ressources et les fichiers joints. Ensuite, sélectionnez l'option **"Ressource"**.

| Work Management<br>Planned Maintenance |    |             |            |          | ← Edit                                                    |                                                     |           |                   |
|----------------------------------------|----|-------------|------------|----------|-----------------------------------------------------------|-----------------------------------------------------|-----------|-------------------|
| ← prueba                               |    |             |            |          | General                                                   | Sub Tasks                                           | Resources | ()<br>Attachments |
| G General                              |    |             |            |          |                                                           |                                                     |           | 0 = \$            |
| <u>∰</u> Task Plans                    |    | Description | Configured | Priority | ACEITE DE P                                               | RUEBA { ACEITE DE P                                 | RUEBA }   |                   |
| Se Assets Linked                       | 00 | prueba      | Yes        | Medium   | Qty:<br>Type:<br>Unit Cost:<br>Total cost:<br>Iterations: | 1 LITROS<br>Inventory<br>\$ CLP 0,00<br>\$ CLP 0,00 |           |                   |
|                                        |    |             |            |          |                                                           |                                                     |           |                   |
|                                        |    |             |            |          |                                                           |                                                     |           |                   |
|                                        |    |             |            |          |                                                           |                                                     |           |                   |
|                                        |    |             |            |          |                                                           |                                                     |           |                   |
|                                        |    |             |            |          |                                                           |                                                     |           | +                 |
|                                        |    |             |            |          | Showing 1 of                                              | 1                                                   |           |                   |

Ensuite, lors de la sélection de la ressource ajoutée (il peut s'agir d'un inventaire, d'une ressource humaine ou d'un type de service), une barre d'édition sera activée.

| Work Management Planned Maintenance | ← Edit Resource |  |                       |             |                                                           |
|-------------------------------------|-----------------|--|-----------------------|-------------|-----------------------------------------------------------|
| ← prueba                            |                 |  |                       |             | rask<br>prueba                                            |
| General                             |                 |  |                       |             | Description     ACFITE DE PRI IERA { ACFITE DE PRI IERA } |
|                                     | Description     |  | Configured Prior      | rity<br>_   |                                                           |
| Assets Linked                       | O O prueba      |  |                       | lium '      | 1                                                         |
|                                     |                 |  |                       |             | Unit Cost                                                 |
|                                     |                 |  |                       |             | \$ CLP                                                    |
|                                     |                 |  |                       |             | Iterations                                                |
|                                     |                 |  |                       | Iteration 1 |                                                           |
|                                     |                 |  |                       |             | Iteration 2                                               |
|                                     |                 |  |                       |             | Iteration 3                                               |
|                                     |                 |  |                       |             | Iteration 4                                               |
|                                     |                 |  |                       |             | Iteration 5                                               |
|                                     |                 |  |                       |             |                                                           |
|                                     |                 |  |                       |             |                                                           |
|                                     |                 |  |                       |             |                                                           |
|                                     |                 |  |                       |             |                                                           |
|                                     |                 |  | Select / Unselect All |             |                                                           |

En cliquant sur modifier, une nouvelle fenêtre apparaît dans laquelle vous pouvez définir dans quelles itérations la ressource doit être utilisée.

| Work Management<br>Planned Maintenance |    |             |            |                       | ← Edit Resource                   |
|----------------------------------------|----|-------------|------------|-----------------------|-----------------------------------|
| ← prueba                               |    |             |            |                       | Task<br>prueba                    |
| G General                              |    |             |            |                       |                                   |
|                                        |    | Description | Configured | Priority              | ACTIE DE LICEDA (ACTIE DE LICEDA) |
| 😂 Assets Linked                        | 00 |             | Yes Medium | _ Qty                 |                                   |
|                                        |    |             |            | Unit Cost             |                                   |
|                                        |    |             |            | \$ CLP                |                                   |
|                                        |    |             |            |                       | Iterations                        |
|                                        |    |             |            |                       | Iteration 1                       |
|                                        |    |             |            | V Iteration 2         |                                   |
|                                        |    |             |            |                       | V Iteration 3                     |
|                                        |    |             |            |                       | lteration 4                       |
|                                        |    |             |            | Iteration 5           |                                   |
|                                        |    |             |            |                       |                                   |
|                                        |    |             |            |                       |                                   |
|                                        |    |             |            |                       |                                   |
|                                        |    |             |            |                       |                                   |
|                                        |    |             |            |                       |                                   |
|                                        |    |             |            | Select / Unselect All |                                   |

Enfin, après avoir effectué la configuration, cliquez sur le bouton "Enregistrer" pour que les modifications soient effectives.

| Work Management<br>Planned Maintenance |             | ← Edit Resource     |                       |
|----------------------------------------|-------------|---------------------|-----------------------|
| <- prueba                              | Task        |                     |                       |
| General                                |             |                     | Description           |
| 종금 Task Plans                          | Description | Configured Priority |                       |
| 😂 Assets Linked                        | 🔿 🕑 prueba  |                     | Qty<br>1              |
|                                        |             |                     | Unit Cost             |
|                                        |             |                     | \$ CLP                |
|                                        |             |                     | Iterations            |
|                                        |             |                     | ✓ Iteration 1         |
|                                        |             |                     | ✓ Iteration 2         |
|                                        |             |                     | Iteration 3           |
|                                        |             |                     | Iteration 4           |
|                                        |             |                     | Iteration 5           |
|                                        |             |                     |                       |
|                                        |             |                     |                       |
|                                        |             |                     |                       |
|                                        |             |                     |                       |
|                                        |             |                     |                       |
|                                        |             |                     | Select / Unselect All |
|                                        |             |                     |                       |